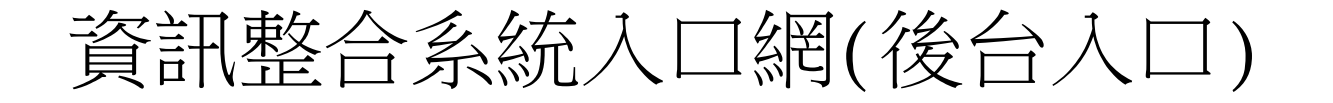

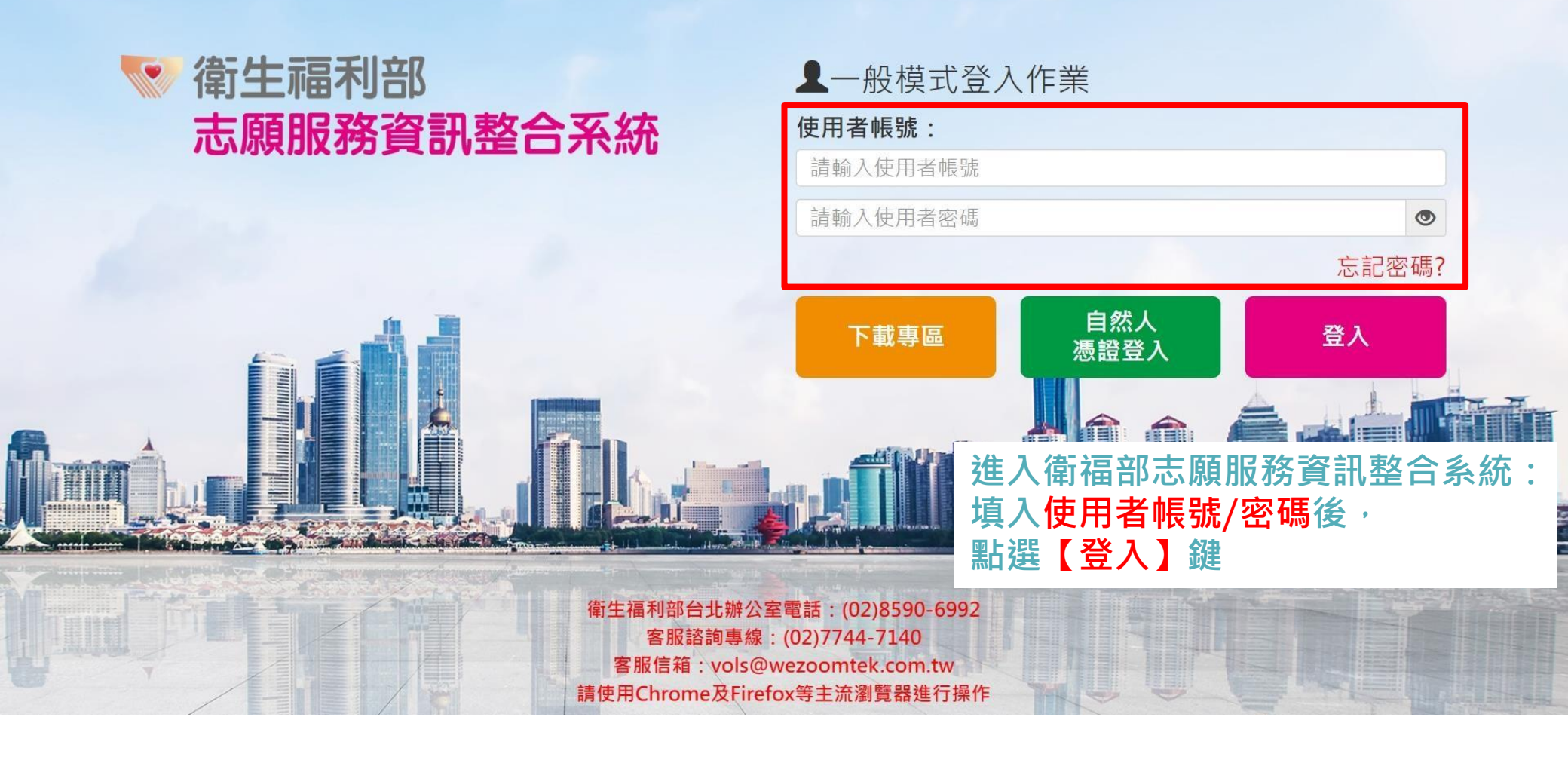

## 衛生福利部 志願服務資訊系統

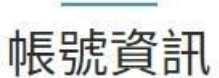

| 帳號:           | 單位:    | 姓名:    | 身分證號:■ |
|---------------|--------|--------|--------|
| 啟用日:111/04/20 | 停用日:   | 職稱:    |        |
| 電話:           | 密碼效期:天 | EMAIL: |        |

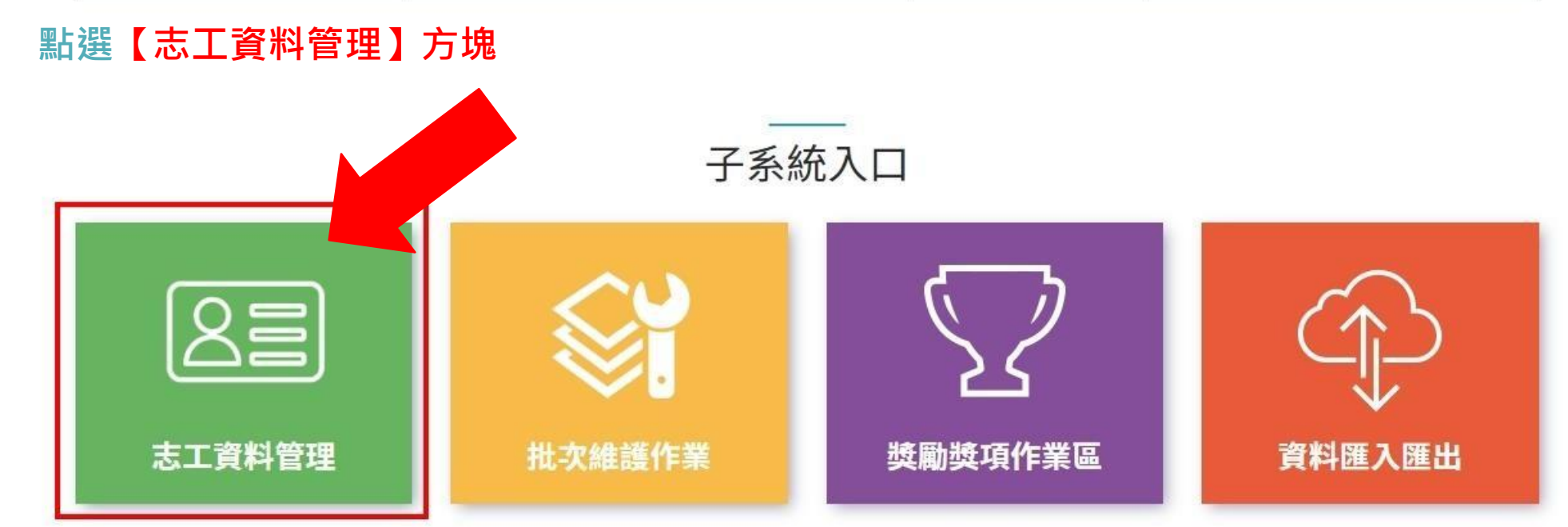

| 志願服務資訊系統[回首頁] | ▲ 👤 💶 🗸 🙊 線上報修 三三角色變更 - 🗥登出 |
|---------------|-----------------------------|
| ★/志工資料管理      | 字型大小:小中大                    |
| 志工資料管理        |                             |
|               |                             |
| • 志工資料維護      |                             |
| 志工基本資料維護      |                             |
| 0             |                             |
|               |                             |
|               |                             |
|               |                             |
|               |                             |
|               |                             |
|               |                             |
|               |                             |
|               |                             |

| 5.願服務資訊系統[回首頁]                                              |                                   |                                                                                                    |              |          | A 1   | <b>亲 線上報修</b> | 三角色變更 - ○登出    |
|-------------------------------------------------------------|-----------------------------------|----------------------------------------------------------------------------------------------------|--------------|----------|-------|---------------|----------------|
| ♠/志工資料管理/志工基本資料(F100-LIST)                                  |                                   |                                                                                                    |              |          |       | 字型            | 大小:小中大         |
| Q.查詢條件 +新增志工                                                |                                   |                                                                                                    |              |          |       |               | ~              |
| ○ 請於下方輸入任意                                                  | 的關鍵資訊進行查詢,如需                      | 曾加新的志工資料,請利用上方的「新增志工」                                                                                           | 功能。          |          |       |               |                |
| 單位                                                          | ● ● ● 社區發展協會<br>選擇單位 <b>図含下層單</b> | the second second second second second second second second second second second second second second second se |              |          |       |               |                |
| 志工單位名稱                                                      | 志工單位名稱                            |                                                                                                    |              |          |       |               |                |
| 志工姓名                                                        | 志工姓名                              |                                                                                                    | 身分證字號        |          |       |               | ]              |
| 紀錄冊號                                                        |                                   |                                                                                                    | 年齡區間         |          | -     |               |                |
| 志工類別                                                        | 202                               | <b>•</b>                                                                                                    | 性別           |          | ]     |               |                |
| 加入志工隊日期                                                     |                                   | 1                                                                                                    | 收編狀態         | 收編       | ]     |               |                |
| 志工英文姓名                                                      | 志工英文姓名                            |                                                                                                    | 排序           | - *      | ]     |               |                |
|                                                             | 查詢 清除條件 图                         | E出Excel 歷出Ods 關閉本頁<br>所選填的條件產生清單。                                                                               |              |          |       |               |                |
| Q.查詢結果                                                      |                                   |                                                                                                    |              |          |       |               | ^              |
| ☆ 如欲下載查詢結果                                                  | ,請點擊上方的「匯出」按                      | <b>扭來進行。</b>                                                                                                    |              |          |       |               |                |
| <ul> <li>毎頁願示 10 ✓ 項結果</li> <li>全選 取消全選 選取變更收編狀態</li> </ul> |                                   |                                                                                                    |              |          |       |               |                |
| 身分證                                                         | 字號 姓名                             | 運用單位                                                                                                    | 志工隊名稱        | 紀錄冊號 志工奏 | 頭別 狀態 | 年齡            | 加入日期<br>可服務日期起 |
| D 查看 — — — — — — — — — — — — — — — — — —                    | and the second                    | 社區發展協會                                                                                                    | ■ 社區發展協會-志工隊 | 志        | L 收編  | 61歳           | 223            |
| 顯示第1至1項結果,共1項                                               |                                   |                                                                                                    |              |          |       |               | 上一頁 1 下一頁      |

1.勾選【含下層單位】 2.輸入身份證字號 3.查看志工資料

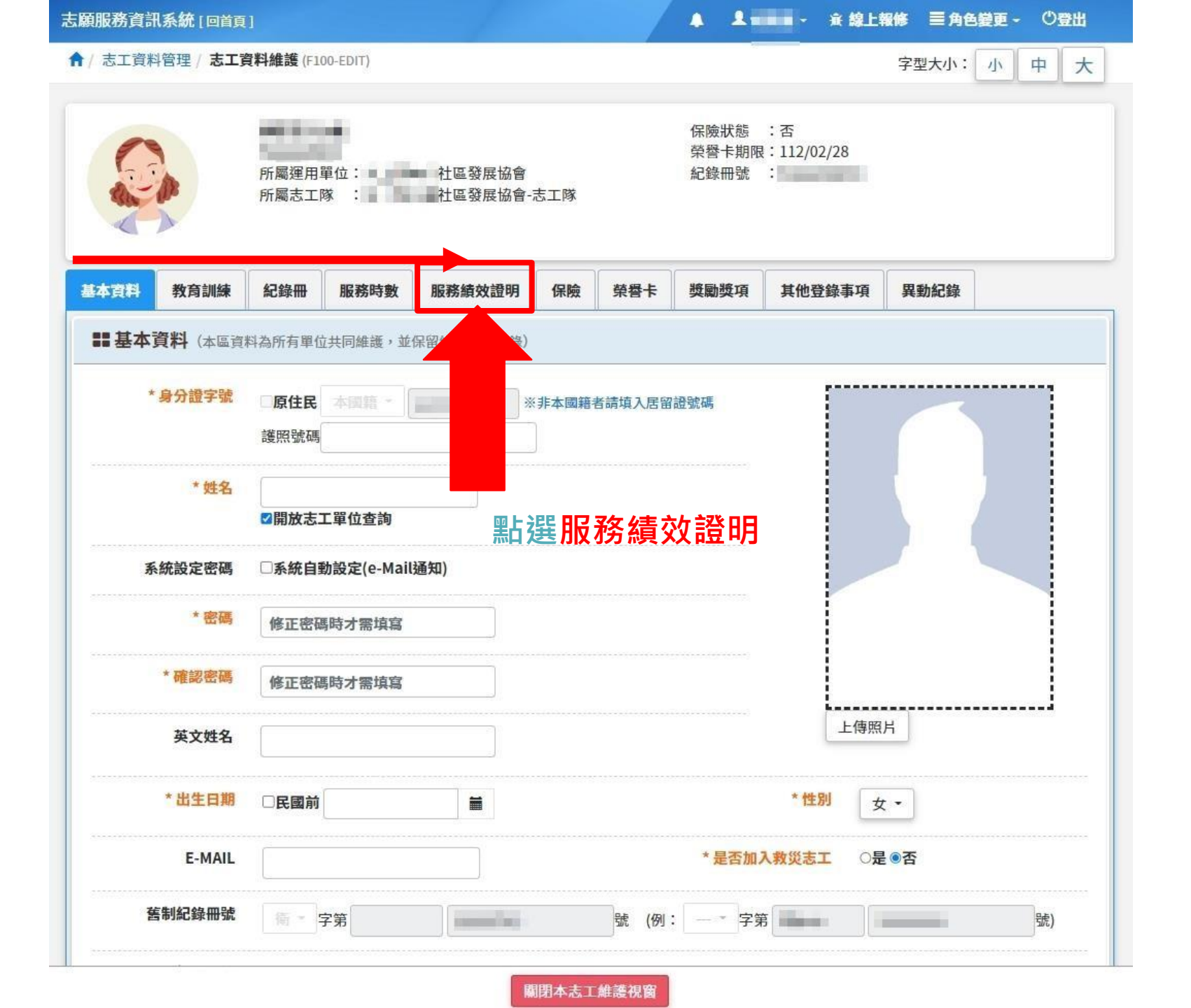

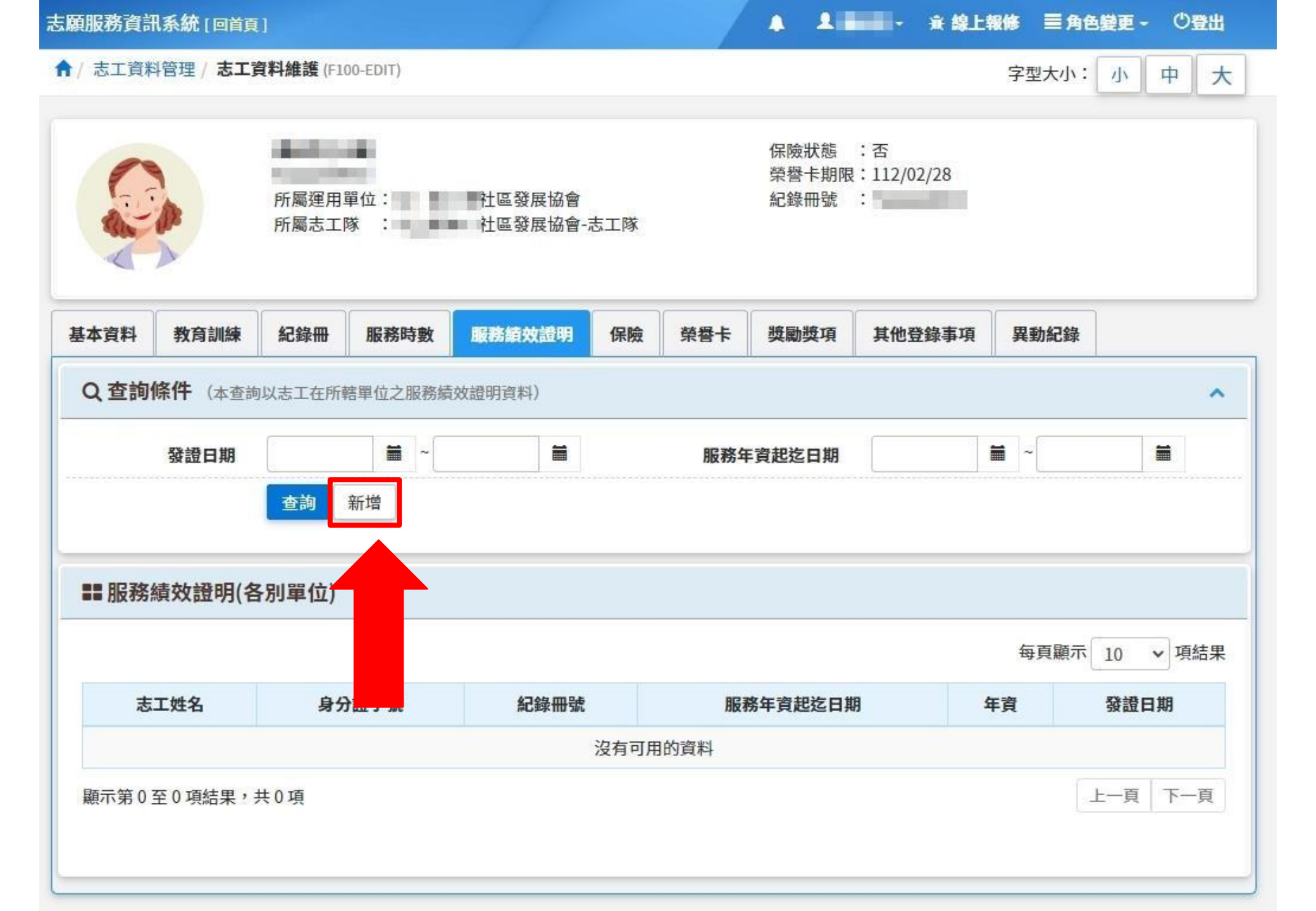

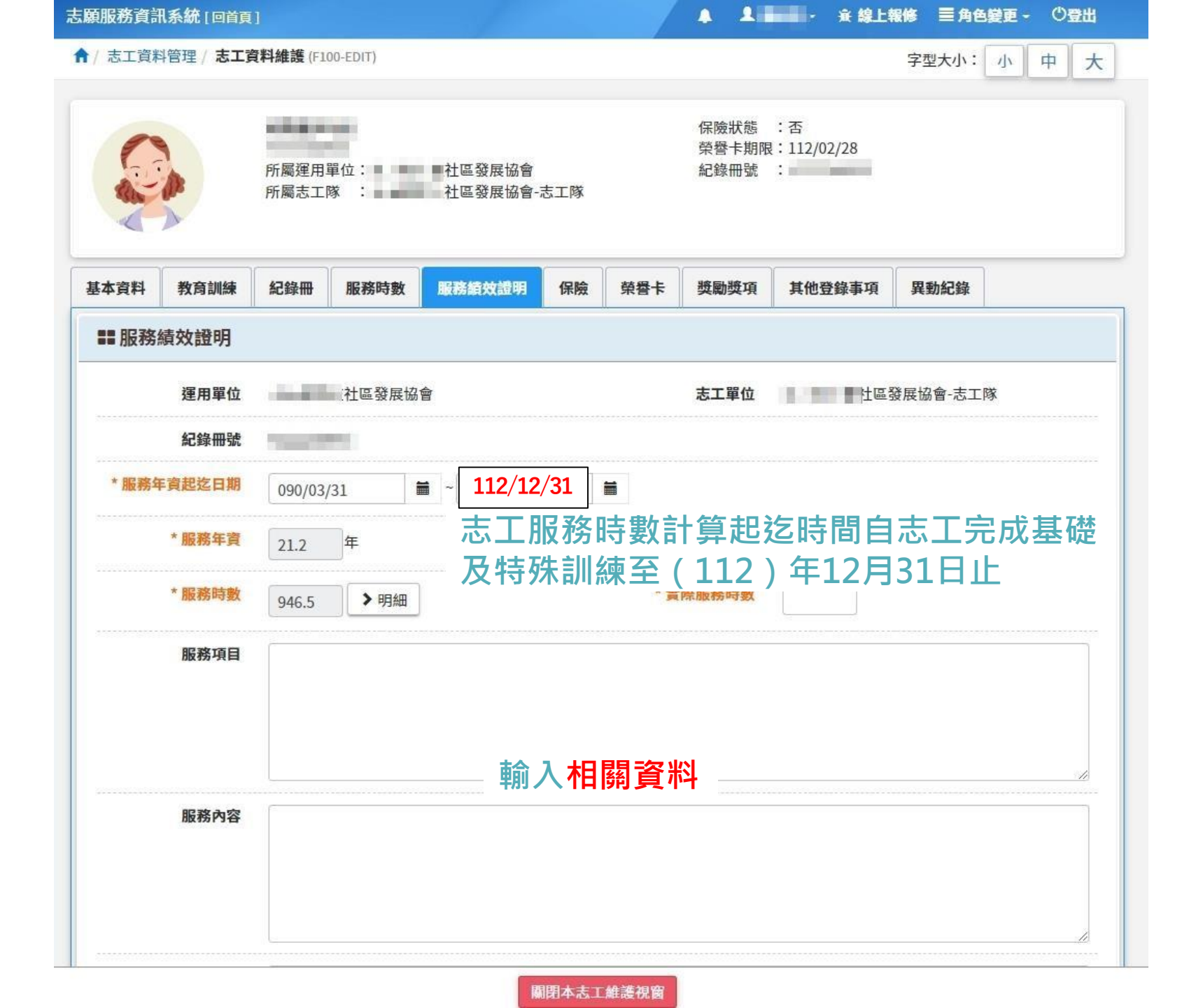

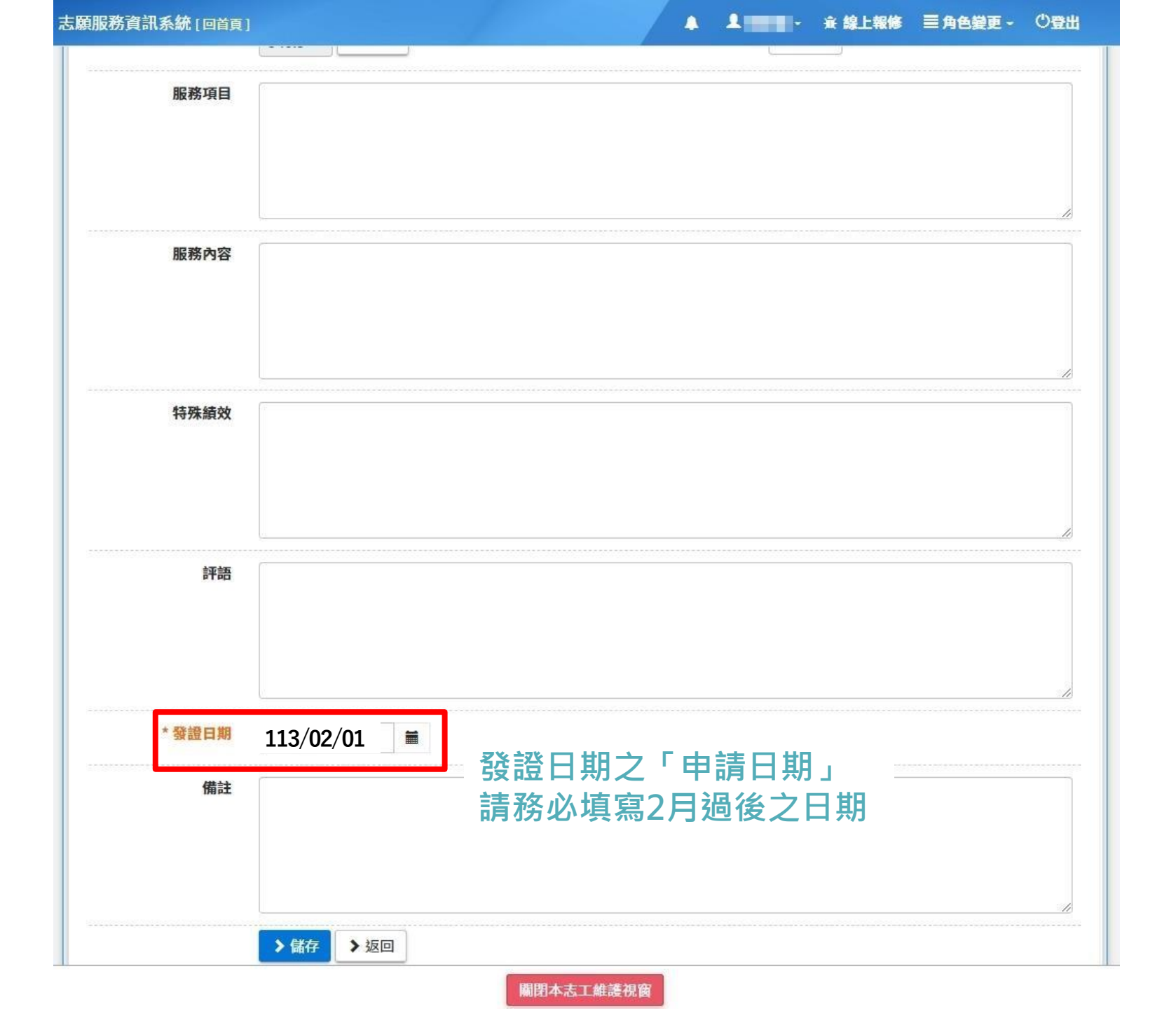

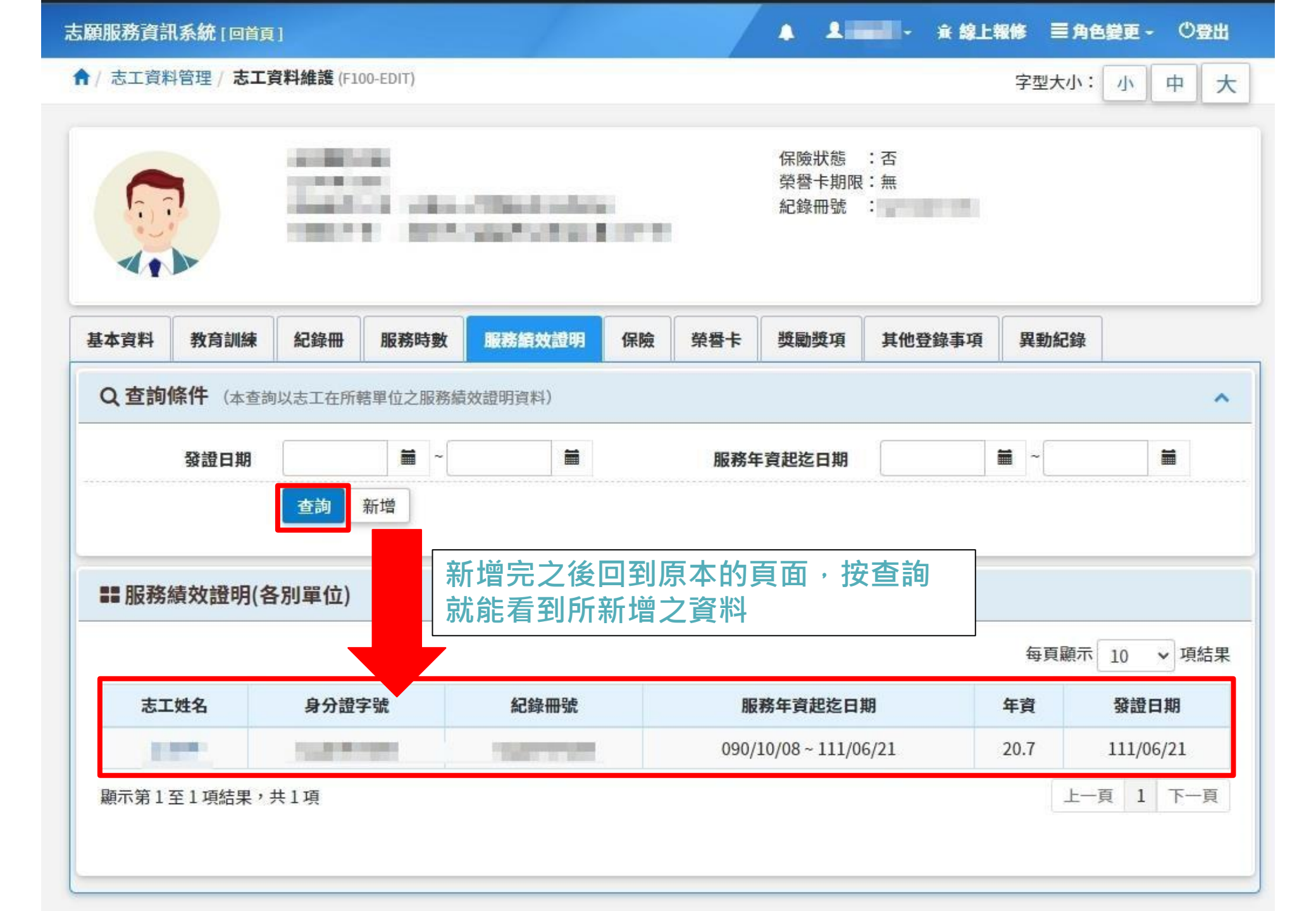

| 編號   | 申請等   | 服務時   | 中文姓名  | 英文姓名        | 性別     | 出生年月日                    | 身分證統一編號<br>(或護照號碼) | 住(居)所地址                                  | 電話    | 志願服務<br>運用單位 | 審查機關    | 是否為<br>線上申請            | 備 註<br>(是否領過獎) |
|------|-------|-------|-------|-------------|--------|--------------------------|--------------------|------------------------------------------|-------|--------------|---------|------------------------|----------------|
| (範例) | 全質    | 2,500 | 嘉義人   | JIA, YI-REN | 男      | 50, <mark>07, 2</mark> 9 | Q123456789         | a                                        | _     |              |         | Æ                      | 111銀質          |
| 1    |       |       |       | 最後再         | 造冊     | ·發公文                     | 至嘉義縣               | 社會局                                      |       |              |         |                        |                |
| 2    |       |       |       |             |        |                          |                    |                                          |       |              |         |                        |                |
| 3    | CCC   |       |       |             | 3 ×    | <u>(</u> )               | (                  | ti ti ti ti ti ti ti ti ti ti ti ti ti t |       |              |         | 8                      |                |
| 4    |       |       |       |             |        |                          |                    |                                          |       |              |         |                        |                |
| 5    |       |       |       |             |        |                          |                    |                                          |       |              |         |                        |                |
| 6    | i ci  |       |       |             | 3 3    | 5                        |                    | 4                                        |       |              |         | 8                      |                |
| 一、依得 | 行生福利者 | 、顧服務男 | 剧辨法等于 | k:服務時数満1,50 | 00小時以上 | 者領投銅質獎,                  | 2,000小時以上须架        | 貸獎·2,500小時以                              | 上领全貿费 | : 同等火獎勵之領    | 陵,以每人一次 | 角形・ <mark>己獲領</mark> 較 | 高等文之类项,        |

函報單位:\_\_\_\_\_

聯絡人:\_\_\_\_\_\_ 聯絡電話:\_\_\_\_\_